Настройка роутера Asus RT N10-12 для ТВ Ростелеком.

Открываем браузер вводим адрес 192.168.1.1

Вводим имя пользователя Admin и пароль Admin нажимаем OK.

1 Нажимаем перейти. (Если кнопки ПЕРЕЙТИ нет см. пункт 29)

| router.asus.com/QIS_wizard.htm?flag=welcome                                |                                                                                                    | V C 🕅 🌮 Price.ru | <u> </u> |
|----------------------------------------------------------------------------|----------------------------------------------------------------------------------------------------|------------------|----------|
| Быстрая настройка<br>Интернет<br>Проверьте<br>соединение                   | Добро пожаловать в ASUS Networking Family!                                                                                                    |                  |          |
| <ul> <li>Настройки<br/>Интернета</li> <li>Настройка<br/>роутера</li> </ul> | <ul> <li>ASUS RT-N12VP</li> <li>Однодиапазонный N300. (300 Mbps/ 2.4GHz)</li> <li>4 порта Ethernet 10/100. 2 антенны 5 dBi для<br/>большего покрытия.</li> <li>До 3 гостевых SSID.</li> <li>Графический интерфейс пользователя для<br/>удобной настройки и управления.</li> </ul> | HERE             |          |
|                                                                            | ПЕРЕЙТИ                                                                                                    |                  |          |

- 2. Вводим пароль на доступ к настройкам роутера admin
- 3 Вводим подтверждение пароля.

#### 4 Жмем далее.

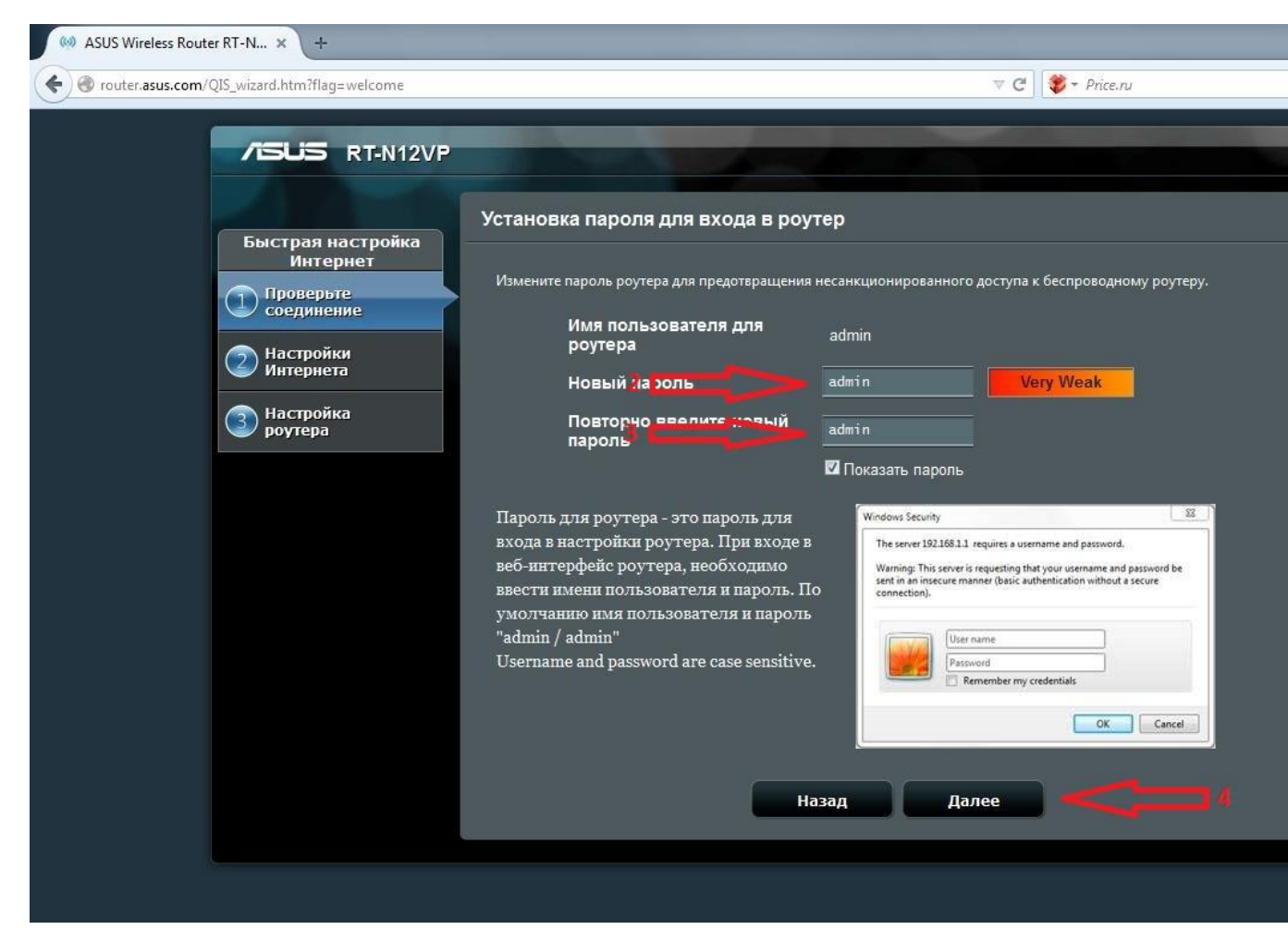

## 5. жмем далее.

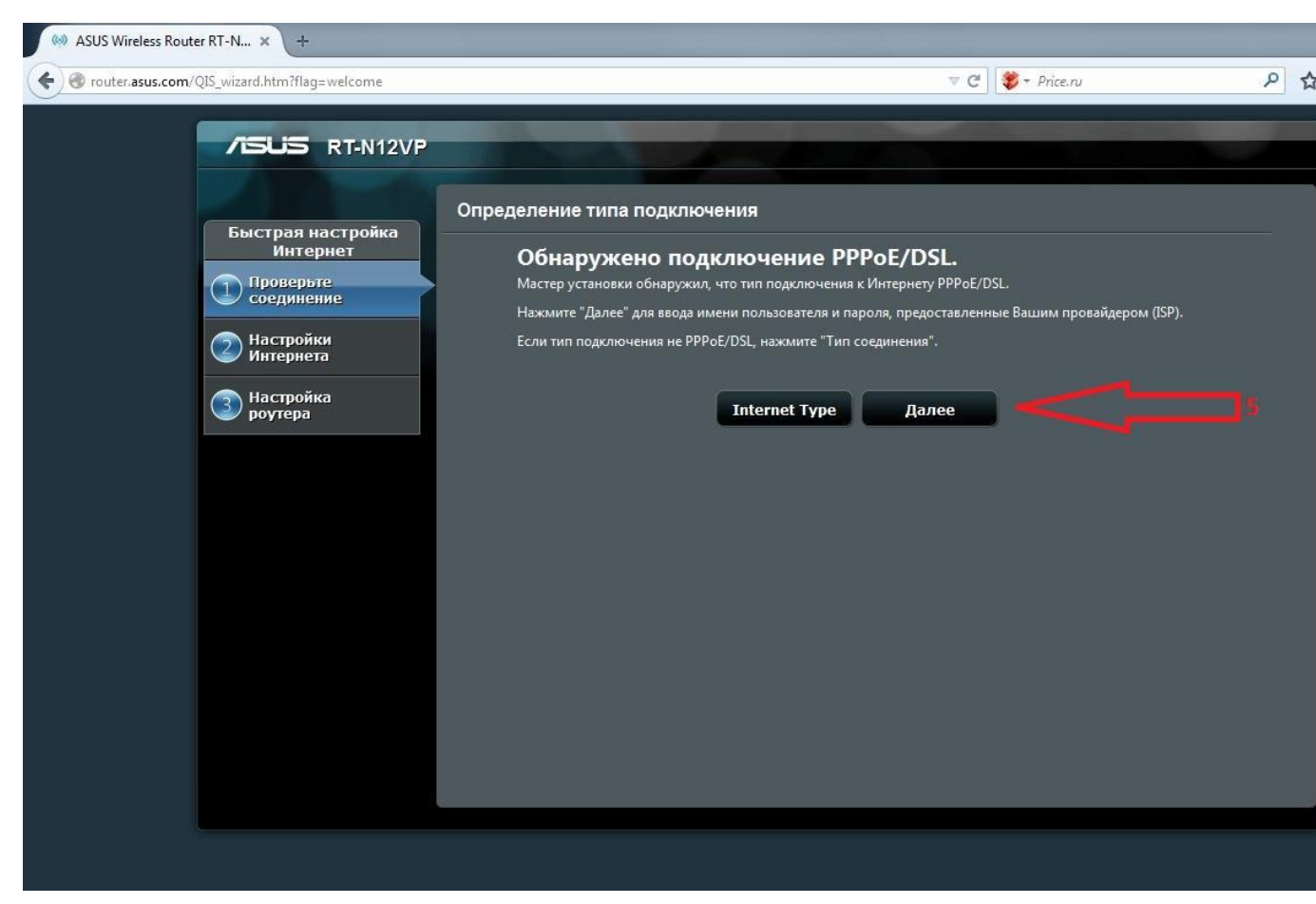

6 Вводим логин из регистрационной карточки абонента.

7 Вводим пароль на доступ в интернет из регистрационной карточки абонента.

# 8 Жмем далее.

| prouter. <b>asus.com</b> /QIS_wizard.htm?flag=welcome                                                                                                    | ▼ C (*)                                                                                                    | ice.ru 🔎             |
|----------------------------------------------------------------------------------------------------|----------------------------------------------------------------------------------------------------|----------------------|
| р Конелазия. Сом QIS_Wizard. Пил. Наде welcome<br>Быстрая настройка<br>Интернет<br>Проверьте<br>соединение<br>2 Настройки<br>Интернета<br>3 Настройка<br>роутера | Настройка учетной записи<br>Имя пользователя () fttx_123456&orel.ru<br>Пароль () PaSSword<br>Показать пароль<br>Попучите имя пользователя и пароль у Вашего провайдера.<br>Назад Далее | ierra (konstruction) |

- 9 Вводим желаемое имя сети Wi-Fi
- 10 Вводим желаемый пароль для доступа по Wi-fi

# 11 Жмем применить.

| router.asus.com/QIS_wizard.htm?flag=welcome | ⊽ C <sup>a</sup>   (♥ → Price.ru                                                                                                    |
|---------------------------------------------|----------------------------------------------------------------------------------------------------|
| TISUS RT-N12VP                              |                                                                                                    |
| Быстрая настройка<br>Интернет Г             | Іараметры беспроводной сети<br>                                                                                                    |
| Проверьте соединение                        | Назначьте уникальное имя или SSID (Идентификатор беспроводной сети) для идентификации Вашей.<br>беспроводной сети.                                                                                                    |
| Настройки<br>Интернета                      | 2.4GHz - Безопасность                                                                                                    |
| Э Настройка<br>роутера                      | Имя сети (SSID)        Половий клизи     Rostelecom     9       Сетерой клизи     2     P455W0RD     10                                                                                                    |
|                                             | Введите сетевой ключ длиной от 8 до 63 символов (буквы, цифры или их сочетание) или 64<br>шестнадцатеричных цифры. По умолчанию настройки безопасности установлены как WPA2-Persona<br>AES. Если Вы не хотите настраивать сетевую безопасность, оставьте поле ключа безопасности пусты<br>но это не защищает сеть от несанкционированного доступа<br> |
|                                             | Применить 11                                                                                                    |
|                                             |                                                                                                    |
|                                             |                                                                                                    |
|                                             |                                                                                                    |
|                                             |                                                                                                    |

#### 12 Жмем далее

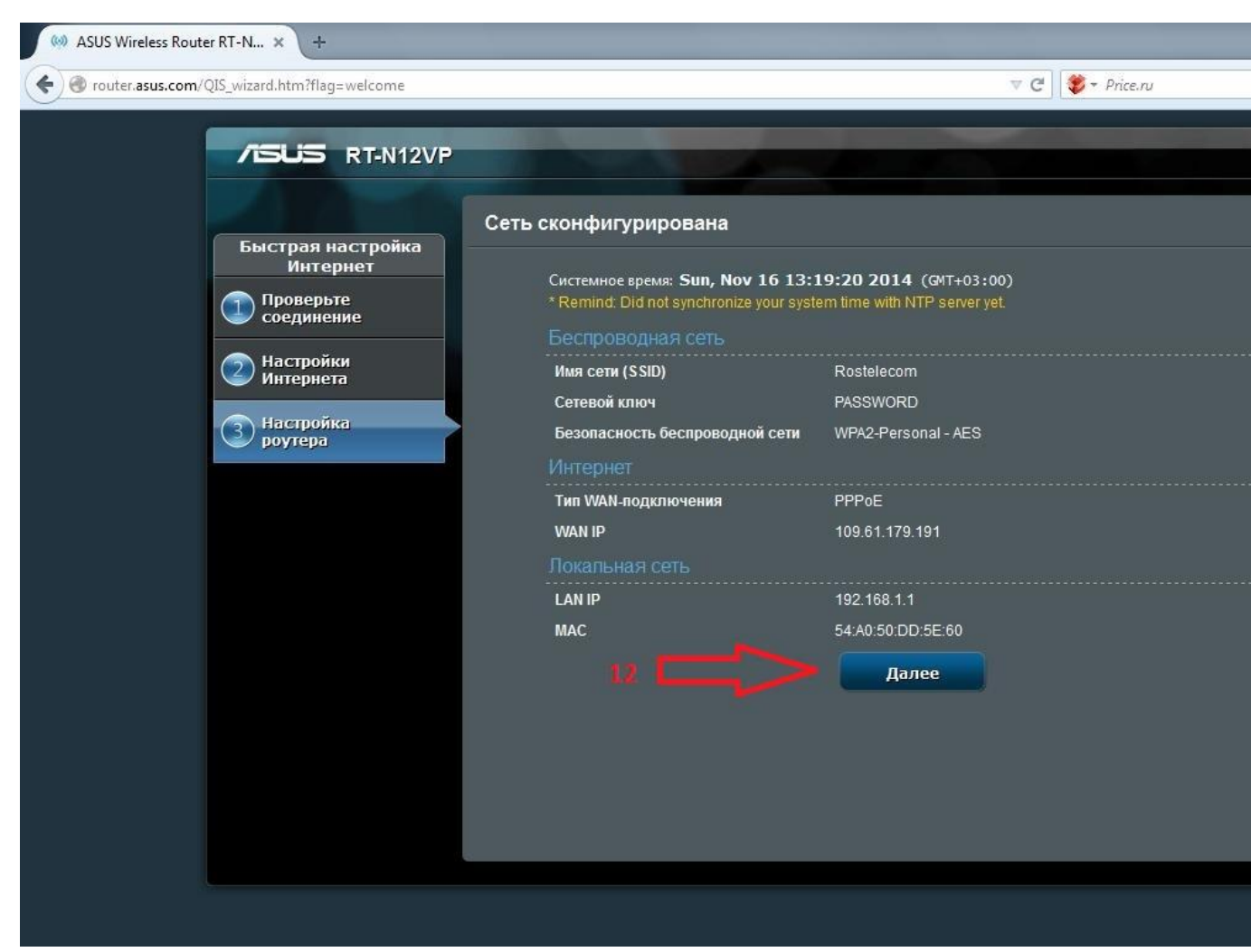

13 Роутер запрашивает у нас ранее введение в пункте 2 и 3 пароль для доступа к настройкам. Если ничего не меняли вводим Имя пользователя – admin и пароль admin. Нажимаем ОК.

| Быстрая настройка<br>Инториот | Сеть сконфигурирована                                                      |                                                                                                    |  |  |
|-------------------------------|----------------------------------------------------------------------------|----------------------------------------------------------------------------------------------------|--|--|
| Проверьте соелинение          | Системное время: Sun, Nov 16 13:<br>* Remind: Did not synchronize your sys | Системное время: Sun, Nov 16 13:19:37 2014 (GMT+03:00)<br>* Remind: Did not synchronize your system time with NTP server yet. |  |  |
|                               | Беспроводная сеть                                                          |                                                                                                    |  |  |
| Настройки<br>Интернета        | Имя сети (SSID)                                                            | Rostelecom                                                                                                    |  |  |
|                               | Сетевой ключ                                                               | PASSWORD                                                                                                    |  |  |
| Э Настройка<br>роутера        | Безопасность беспроводной сети                                             | WPA2-Personal - AES                                                                                                    |  |  |
|                               | Интернет                                                                   |                                                                                                    |  |  |
|                               | Тип WAN-подключения                                                        | PPPoE                                                                                                    |  |  |
| Требуется                     | аутентификация                                                             |                                                                                                    |  |  |
| 0                             | «http://router.asus.com» запрашивает                                       | имя пользователя и пароль. Сайт сообщает: «RT-N12VP»                                                                          |  |  |
| Имя пол                       | ьзователя: admin 🦛 13                                                      |                                                                                                    |  |  |
|                               | Пароль: ••••• • 14                                                         | 1                                                                                                    |  |  |
|                               | ОК                                                                         | Отмена                                                                                                    |  |  |
|                               |                                                                            |                                                                                                    |  |  |
|                               |                                                                            |                                                                                                    |  |  |
|                               |                                                                            |                                                                                                    |  |  |

На этом настройка под интернет закончена. Переходим к настройке под ТВ.

15 Жмем на пункт Интернет. Не меняем ничего кроме того, что показано стрелкой.

16 Получить IP-адрес WAN автоматически жмем Нет.

Пункты 17 18 19 20 21 вводим как указано на картинке.

## 22 жмем Применить

| 🥺 ASUS Wireless Rout      | ter RT-N × +                 |                  |                                                                                                    |                   |                  |
|---------------------------|------------------------------|------------------|----------------------------------------------------------------------------------------------------|-------------------|------------------|
| <b>(</b> 192.168.1.1/Adva | inced_WAN_Content.as         | p                |                                                                                                    |                   | 🔻 C 😻 - Price.ru |
|                           | бокальна                     | я сеть           | Получить IP-адрес WAN автоматически                                                                      | Ода ОНет          | 16               |
|                           | 💮 Интернет                   |                  | IP-адрес                                                                                                 | 1.0.0.1           |                  |
|                           | IPv6                         |                  | Маска подсети                                                                                            | 255.255.255.252   |                  |
|                           |                              |                  | Основной шлюз                                                                                            | 1.0.0.2           |                  |
|                           |                              |                  | Настройка DNS WAN                                                                                        |                   |                  |
|                           | 😡 Брандмау                   | эp               | Подключаться к DNS-серверу<br>автоматически                                                              | 💿 Да 💿 Нет        |                  |
|                           | <b>А</b> дминистр<br>рование | -ис              | DNS-сервер 1                                                                                             | 95.107.47.14      | 20               |
|                           | Системны                     | й                | DNS-сервер 2                                                                                             | 95.107.47.4       |                  |
|                           |                              |                  | Настройка учетной записи                                                                                 |                   |                  |
|                           | 🔾 Сетевые утилиты            | Имя пользователя | DLF_8                                                                                                    |                   |                  |
|                           |                              |                  | Пароль                                                                                                   | •••••             |                  |
|                           |                              |                  |                                                                                                    | 🔲 Показать пароль |                  |
|                           |                              |                  | Время отключения при простое в<br>секундах: Отключение по прошествии<br>периода бездействия (в секундах) |                   |                  |
|                           |                              |                  | МТО                                                                                                    | 1492              |                  |
|                           |                              |                  | MRU                                                                                                    | 1492              |                  |
|                           |                              |                  | Имя службы                                                                                               |                   |                  |
|                           |                              |                  | Имя концентратора доступа                                                                                |                   |                  |
|                           |                              |                  | Дополнительные параметры pppd                                                                            |                   |                  |
|                           |                              |                  | Специальные требования поставщика услу                                                                   | уг Интернета      |                  |
|                           |                              |                  | Enable VPN + DHCP Connection                                                                             | 🛛 Да 💿 Нет        |                  |
|                           |                              |                  | Имя хоста                                                                                                |                   |                  |
|                           |                              |                  | МАС-адрес                                                                                                |                   | Клонировать МАС  |
|                           |                              |                  |                                                                                                    | Применить         |                  |

- 23 Жмем на пункт Локальная сеть.
- 24 Переходим на вкладку IPTV.
- 25 В поле Включить многоадресную маршрутизацию выбираем включить.
- 26 В поле Enable efficient multicast forwarding (IGMP Snooping) выбираем включить.

### 27 Жмем применить.

| Masus Wireless Rou | rter RT-N × +                 |                                                                         |                                                                           |
|--------------------|-------------------------------|-------------------------------------------------------------------------|---------------------------------------------------------------------------|
| e router.asus.com  | /Advanced_IPTV_Content.asp    |                                                                         | V C 🛛 😻 v Price.ru                                                        |
|                    | 75US RT-N12VP                 | Выход Перезагр                                                          | узка F                                                                    |
|                    | Быстрая настройка<br>Интернет | Режим работы: <u>Беспроводной роутер</u><br>LAN IP DHCP-сервер Маршруты | Версия прошивки: <u>3.0.0.4.374_880</u> SSID: <u>Rosteleco</u><br>IPTV 24 |
|                    | Общие                         | Локальная сеть - IPTV                                                   |                                                                           |
|                    | Карто сели                    | Настройка IPTV установки RT-N12VP<br>Port                               |                                                                           |
|                    | Диспетчер<br>трафика          | Выберите профиль провайдера                                             | отсутствует                                                               |
|                    | <b>Р</b> одительский контроль | Выбор порта IPTV STB                                                    | отсутствует 🔽                                                             |
|                    | Дополнительные<br>настройки   | Использовать маршруты DHCP                                              | Microsoft 🗾                                                               |
| ~                  | Беспроводная<br>сеть          | Включить многоадресную маршрутизацию<br>(IGMP Proxy)                    | включить 💽 🧠 25                                                           |
|                    | 💮 Локальная сеть              | Enable efficient multicast forwarding (IGMP<br>Snooping)                | Включить                                                                  |
|                    | 💮 Интернет                    | UDP-прокси (Udpxy)                                                      |                                                                           |
|                    | IPv6                          |                                                                         | Применить                                                                 |
|                    | 🧐 VPN сервер                  |                                                                         |                                                                           |
|                    | 💭 Брандмауэр                  |                                                                         |                                                                           |
|                    | <b>Администри-</b><br>рование |                                                                         |                                                                           |
|                    | Системный<br>журнал           |                                                                         |                                                                           |
|                    | 🂫 Сетевые утилиты             |                                                                         |                                                                           |
| 1.01               |                               | B Help & Support Manual   Itility                                       | FAQ                                                                       |

Настройка закончена. Если интернет не заработал переходим к пункту 28.

28. Если нечего не помогло. Проверьте правильность введенных Имени пользователя и пароля в Разделе Интернет.

29 Попробуйте сбросить настройки роутера нажав скрытую кнопку RESET на корпусе роутера и удерживать ее 10 сек.